## mapple

スーパーマップル・デジタル

## 情報を保護「パスワード設定」

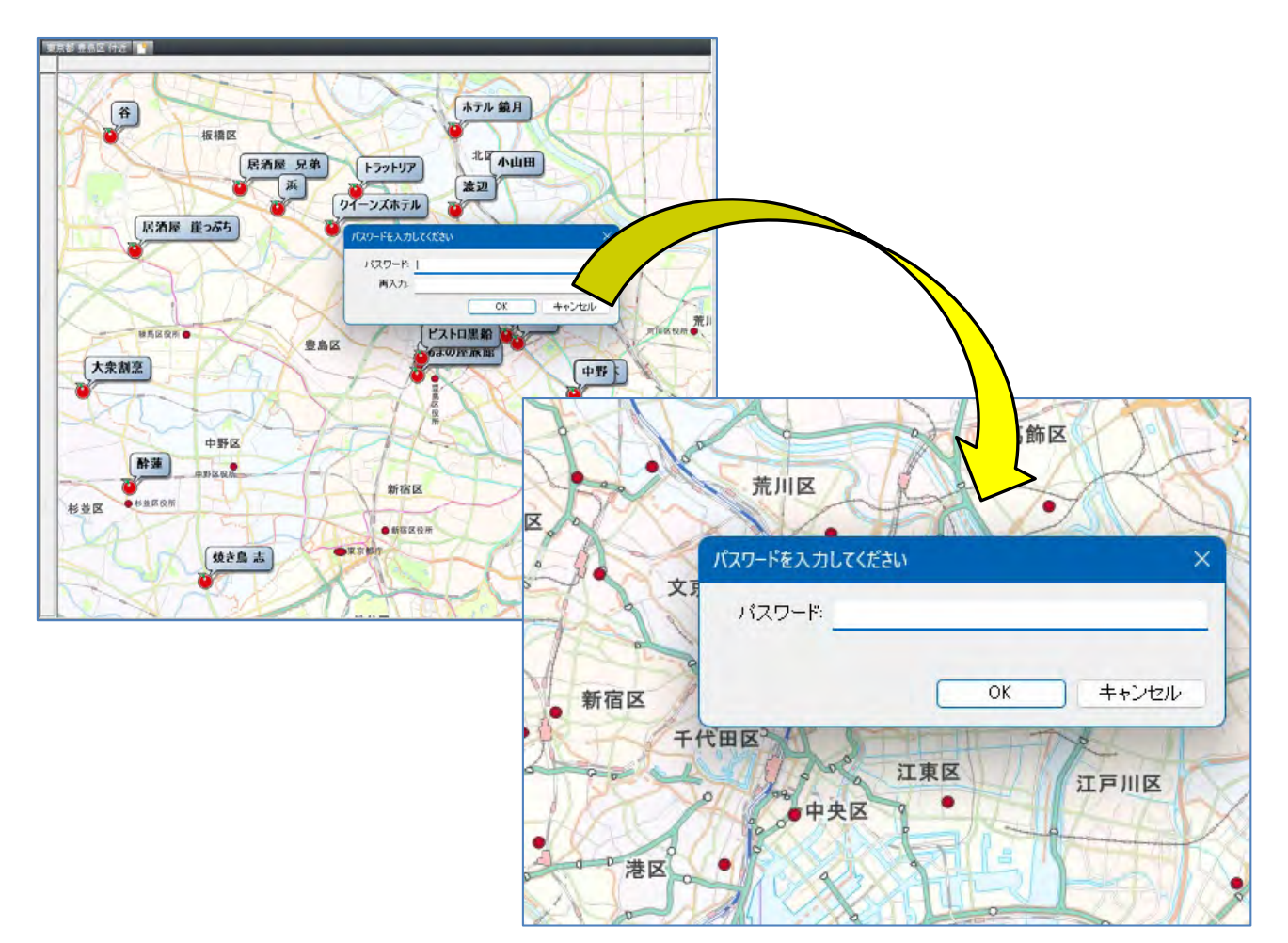

## 【大切な情報保護するためパスワードを設定する】

 メニュー[出力]から [RCX] を選択して「パスワード」を設定をします。 [RCX] をクリックすると「インポートとエクスポートウィザード」が表示されます。

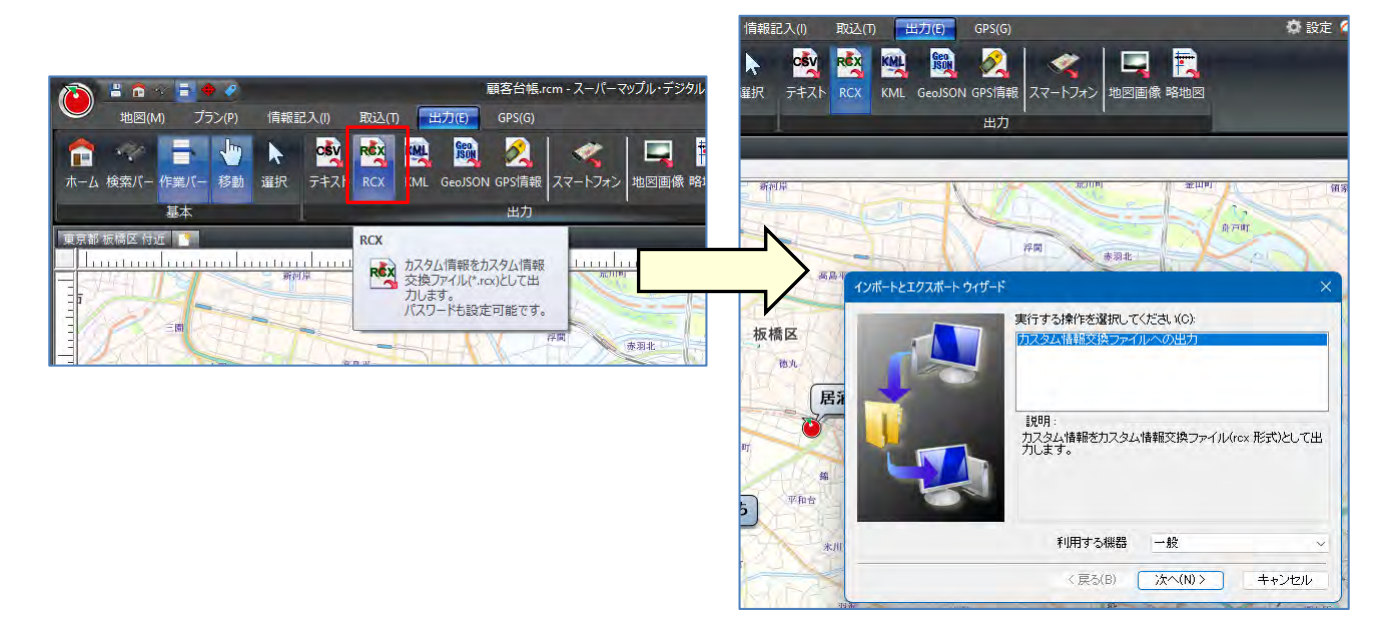

[利用する機器]は「一般」のままで[次へ]で[はい]をクリックします。
 ※[いいえ]の場合は、設定されず出力されます。

| インボートとエクスポート ウィザード |                                              | ×   |                                          |          |
|--------------------|----------------------------------------------|-----|------------------------------------------|----------|
|                    | 実行する操作を選択してください(C):<br>カスタム情報交換ファイルへの出力      |     | Super Mapple Digital                     | $\times$ |
|                    | 説明:<br>カスタム情報をカスタム情報交換ファイル(rex 形式)と<br>力します。 | -сш | ? 必要ならファイルにパスワードを設定することができます。<br>設定しますか? |          |
|                    |                                              |     | はい(Y) いいえ(N)                             |          |
|                    | 利用する機器 一般                                    | ×   |                                          |          |
|                    | 〈 戻る(B) 次へ(N) > キャン1                         | 21V |                                          |          |

[パスワード]を設定し[OK]でデータを確認し[エクスポート]をクリックします。
 ※6文字以上、英数字での設定をお勧めします。

| 対象となっているのは、次のカスタム/情報です。<br>勝載(M)<br>「 おか<br>「 おか<br>「 おか<br>「 おか<br>「 おか<br>「 おか<br>「 おか<br>「 おか<br>「 おか<br>」<br>「 おか<br>」<br>「 おか<br>」<br>「 おか<br>」<br>「 おか<br>」<br>「 おか<br>」<br>「 おか<br>」<br>「 おか 」<br>」<br>「 おか 」<br>「 おか 」<br>「 おか 」<br>「 おか 」<br>」<br>「 おか 」<br>「 おか 」<br>「 、<br>」<br>」<br>「 、<br>」<br>」<br>「 、<br>」<br>」<br>「 、<br>」<br>」<br>「 、<br>」<br>」<br>「 、<br>」<br>「 、<br>」<br>」<br>「 、<br>」<br>「 、<br>」<br>「 、<br>」<br>」<br>「 、<br>」<br>」<br>」<br>」<br>」<br>」<br>「 、<br>」<br>」<br>」<br>「 、<br>」<br>」<br>」<br>」<br>」<br>」<br>」<br>」<br>」<br>」<br>」<br>」<br>」 |      |
|----------------------------------------------------------------------------------------------------|------|
| ド教(M)     ■       パスワードを入力してください     ×       パスワード:     ●●●●●●●       パスワード:     ●●●●●●●                                                                                                    | うしてく |
| パスワードを入力してください     ×     名称     基準順位       パスワード:     ●●●●●●●     ●●●●●●     ●     ●       パスワード:     ●●●●●●●     ●     ●     ●                                                                                                    | 5 4  |
| パスワードを入力してください     ×     ●鈴木     0<br>浜     1       パスワード:     ●●●●●●●     ●●●●●●     8                                                                                                    | 1    |
| バスワード: ●●●●●●●                                                                                                    |      |
| パスワード: ●●●●●●● 22 2 2 2 2 2 2 2 2 2 2 2 2 2 2                                                                                                     |      |
|                                                                                                    |      |
|                                                                                                    |      |
|                                                                                                    |      |
|                                                                                                    | 11   |
|                                                                                                    |      |
|                                                                                                    |      |
|                                                                                                    |      |
| 山崎 り                                                                                                    |      |
|                                                                                                    |      |
|                                                                                                    |      |
|                                                                                                    | ンセル  |

- mapple
- ③ すべてのデータを出力するのではなく、該当データのみを出力する場合は、カスタム情報欄の「名称」欄から 「Ctrl+該当データ(クリック)」で選択し、 [選択のみ] をクリックすると「選択されたデータ」が表示されます。

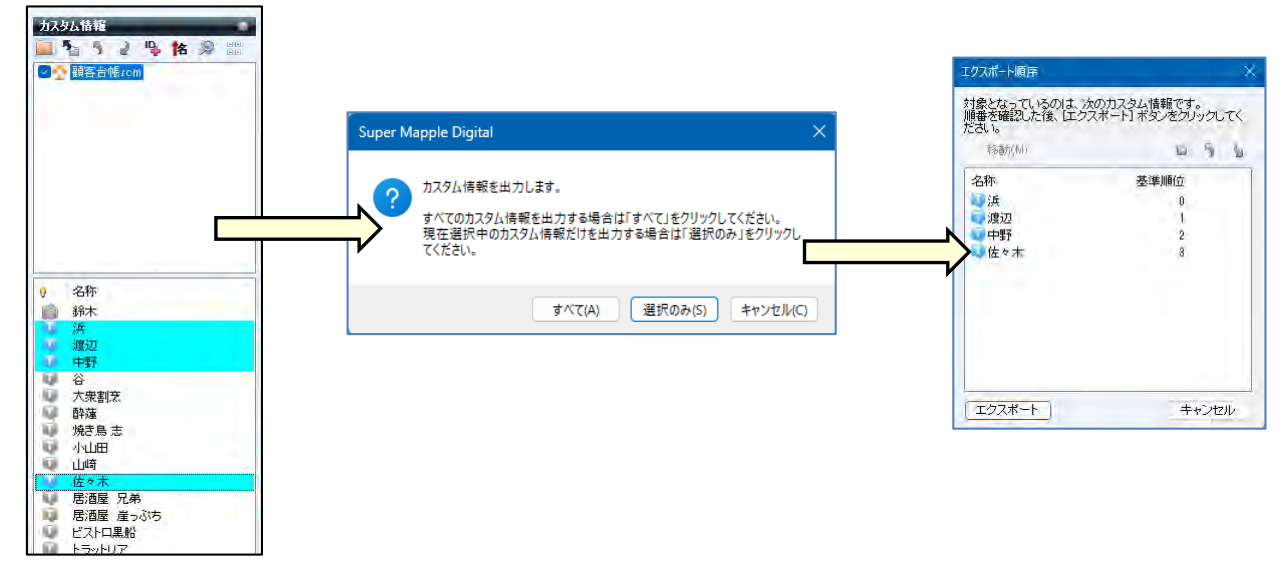

④ 名前を付けて保存してください。「\*\*.rcx 」ファイルとして保存されます。

| 各前を付けて保存        |           |         |     |                | ×    |
|-----------------|-----------|---------|-----|----------------|------|
| + + - + -       | e         |         | × G | SM026用マニュアルの検索 | P    |
| 整理 * 新しいフォルター   |           |         |     |                | - 0  |
| R ##59-         | 书前        | *       | 61  | 更新日时           | y    |
|                 | -         |         |     |                |      |
| 📓 Fifaxyh 🍵     |           |         |     |                |      |
| ± ダウンロード →      |           |         |     |                |      |
| K 2054 #        |           |         |     |                |      |
| -1 FX #         |           |         |     |                |      |
| ÷ •             | -         |         |     |                | -    |
| 7711/4(N):      | B BE rex  |         |     |                | ~    |
| ファイルの種類(T): カスタ | ム清朝交換ファイル | (*.rcx) |     |                | ~    |
| ▲ フォルダーの容表示     |           |         |     | 保存(5) 4        | ヤンセル |

⑤「\*\*.rcx」ファイルを「開く」時は、メニュー[取込]から [RCX] を選択し、該当ファイルを選択します。

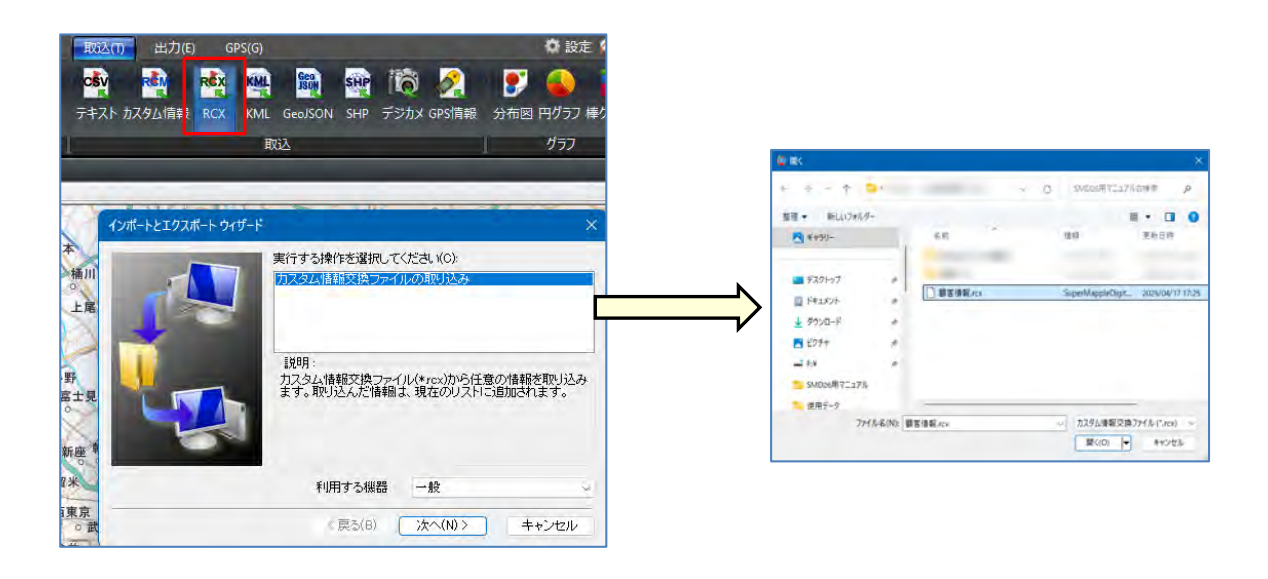

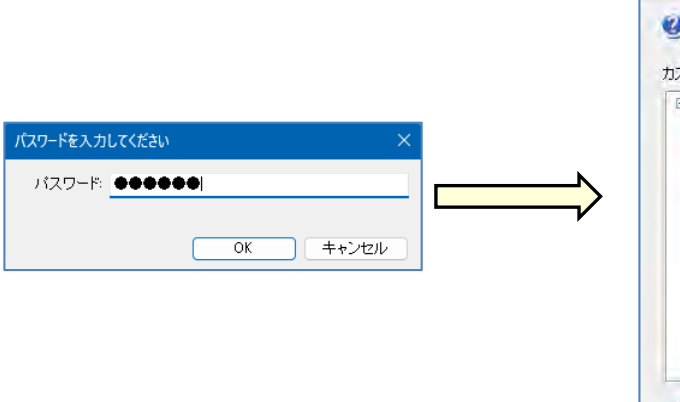

| 🖤 mahiti.       |   |
|-----------------|---|
| カスタム情報の選択       |   |
| □ □ □ ● 顧客情報rcx |   |
|                 | 1 |
|                 |   |
|                 |   |
| - 2 4 中野        |   |
|                 |   |
|                 |   |
|                 |   |
|                 |   |
|                 | 1 |
|                 |   |
|                 |   |
|                 |   |
|                 |   |

⑦ 地図上に表示され、 [名称] 欄に取り込まれます。

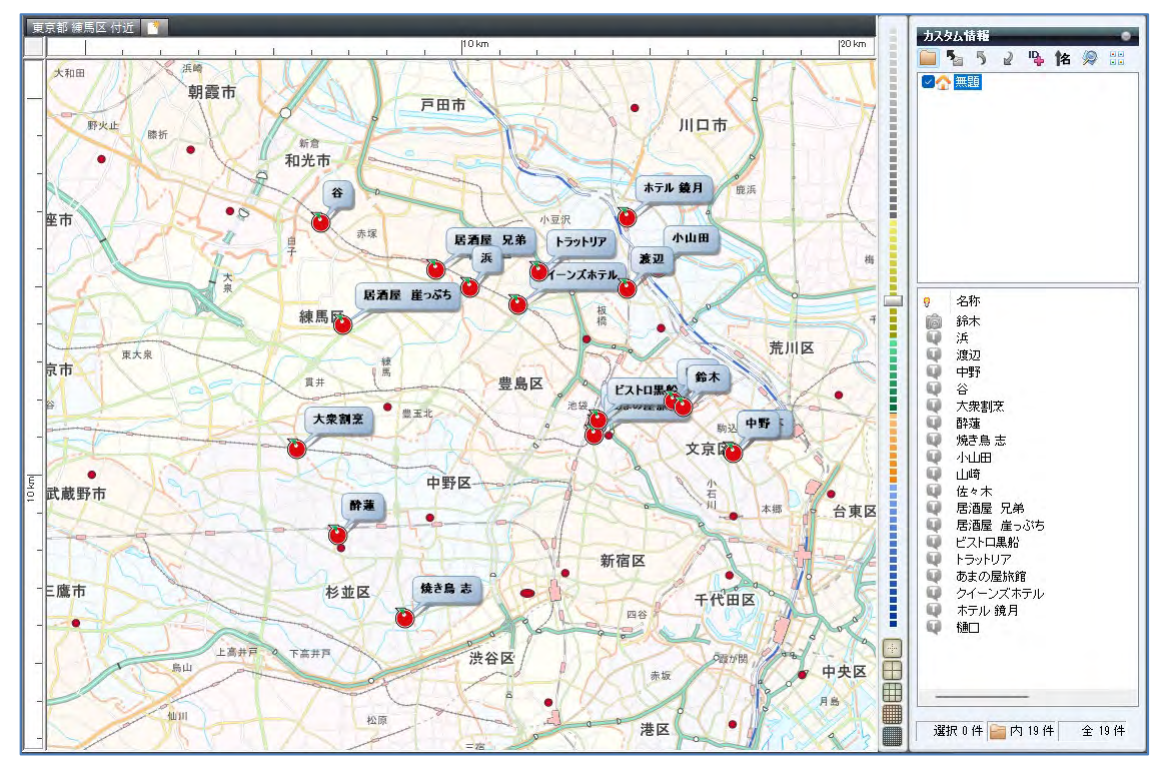

**注意事項** 製品名及び社名などは、各社の商標または登録商標です。

mapple